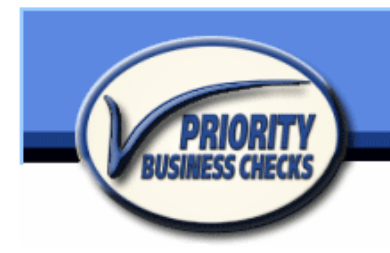

Main Phone 702.263.2435 Toll Free 800.240.0305 Fax 702.263.2436

# **User Manual**

Document Version 1.6

# PBChecks.com Database

Prepared for: **Priority Business Checks** 7225 Bermuda Rd. Suite B Las Vegas, NV 89119

June 13, 2006

Prepared by: NexTech DJ Layland 1736 Charleston Blvd. Ste 344 Las Vegas, NV 89104

> Phone: (702)768-7597 Email: <u>dj@nextechnoz.com</u>

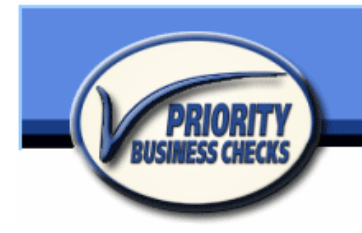

# Table of Contents

| 1.  | Introduction                      | 3      |
|-----|-----------------------------------|--------|
| 2.  | User Types                        | 4      |
|     | 2.1. User                         | 4      |
|     | 2.2. Manager<br>2.3 Administrator | 4<br>4 |
| 3.  | Log In Procedure                  | 5      |
| 4.  | Create a New Order                | 6      |
| 5.  | Enter Customer Data               | 7      |
| 6.  | Branch Information                | 8      |
| 7.  | Account Number                    | 9      |
| 8.  | Pick Item                         | 10     |
| 9.  | Completion and Submission         | 11     |
| 10. | Reorder/Quick Reorder             | 12     |
| 11. | Canceling Orders                  | 14     |
| 12. | Saving Pending Orders             | 15     |
| 13. | Continue or Change an Order       | 16     |
| 14. | Quick Find an Order               | 17     |
| 15. | View Active Orders                | 18     |
| 16. | Select Other Branch               | 19     |
| 17. | Search Bank History               | 20     |
| 18. | View Product List                 | 21     |
| 19. | Printing                          | 22     |
| 20. | Viewing vs. Editing               | 23     |
| 21. | Getting Help                      | 24     |
| 22. | Glossary                          | 25     |

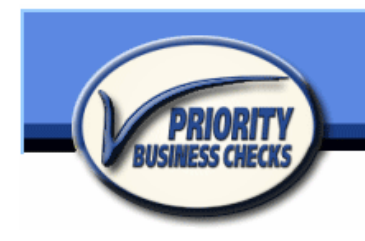

### 1. Introduction

This document provides instructions for using the web-based database for PBChecks.com. In the following document, I will briefly describe each of the following topics:

- Supported Users who will be using the system
- Completing Tasks description of how to complete tasks in the database
- Glossary words used in this document with their definitions

Please be aware that this software is in the implementation stage of development, we encourage your feedback and request you report any glitches you encounter. Thank you for your patience as we work together toward success.

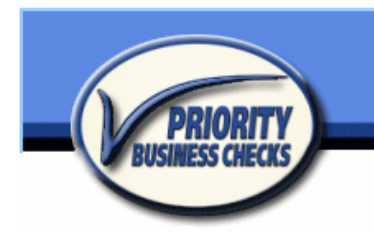

Main Phone 702.263.2435 Toll Free 800.240.0305 Fax 702.263.2436

# 2. User Types

This section describes the types of users who will use the database.

#### 2.1. User

The standard User has access to read-only functionality of the database in that they can view data, but not change them. They have access to all primary sections of the database.

#### 2.2. Manager

The Manager-level user has access to the full functionality of the database in that they can view and edit data. They have access all sections of the database.

#### 2.3. Administrator

The Administrator-level user has access to the full functionality of the website in that they can view and edit data, administer user accounts and privileges, and edit layouts. They have access to all sections of the database.

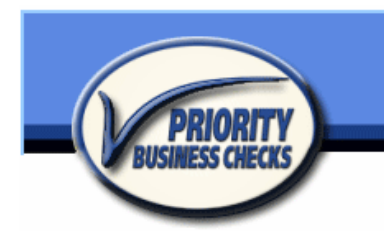

Main Phone 702.263.2435 Toll Free 800.240.0305 Fax 702.263.2436

# 3. Log In Procedure

| Open Internet Explorer Open Address:                                                       | d go to <u>www.pbchecks.com</u>                                                                                                    |
|--------------------------------------------------------------------------------------------|----------------------------------------------------------------------------------------------------|
| Click on the LOG IN button<br>Type in your Login information p Name: Name Password: •••••• | Log in         rovided by PBChecks         WARNING : Do NOT share your login name and password with anyone! You can and will be held personally responsible for any changes made under your                                                                                                    |
| and click Log In                                                                           | name in the system.                                                                                                    |
| 225<br>235<br>245<br>245<br>245<br>245<br>245<br>245<br>245<br>24                          | Bermuda Rd. Ste.B       Toll Free 800.240.0305<br>Fax 702.263.2436         ME       BRANCH       ORDER       PRICES       HISTOR7         automated order processing system.       PRINT   EXIT         ustomers access to this on-line order processing and status service.         - Here's some notes about each screen         ation, these branch details are used in the order process         a, printouts and review the details of previous input orders         c Items and where you pick them from when filling an order         orders within date ranges to pick to view in the Order screen.         wider, makes the following statement. All nonpublic personal information         used solely for the purpose of performing our service agreement with you.         Note: This system uses Cascading Style Sheets (CSS)         PC users : Must use Internet Explorer version 6 or above         Macintosh user : Please use the latest version of Safari |
| All access level rights are provided and manage                                            | We do not support Firefox at this time or IE on Macs                                                                                                    |
| User Tracking ON for: jeanie                                                               | Wednesday, May 17, 2006                                                                                                    |
| ( <i>The Welcome screen will appear</i> )                                                  |                                                                                                    |

PBChecks.com User Manual May 17, 2006

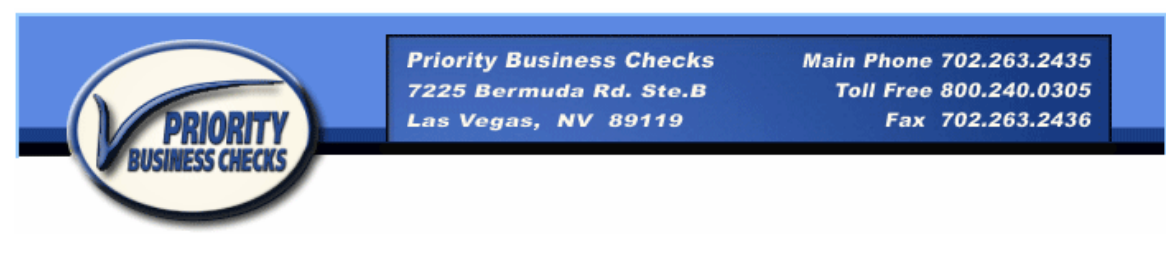

4. Create a New Order

On the ORDER screen, click the NEW ORDER banner button.

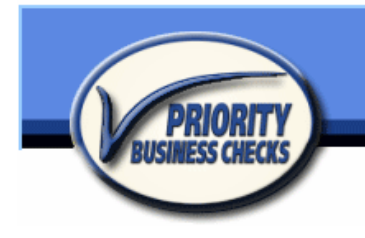

### 5. Enter Customer Data

Once the cursor starts blinking in the "CK Name" field, begin to type the check name. Using the **TAB** key to move to the next field and continue to enter all the applicable information.

(Note: Refrain from hitting the "return" key on your keyboard, if you do, simply use the backspace key to move back up within the field)

Once all of the contact information is fully entered into the appropriate fields, you may click the <sup>Customer(above)</sup> button to auto-fill the "Ship To" address if the it is the same as the CK address or the <sup>Branch</sup> button to auto-fill the Branch contact information.

To fill the "Bill To" address fields, click the button that corresponds to where the bill should be sent. Customer Bank Dealer Debit For example, click "Customer" and the fields will auto-fill with the contact information in the fields above; if you click "Bank," then the bank's contact info will auto-fill into those fields.

(Note: After you select the "Bill To" recipient and the information automatically fills the fields, the header next to the "Bill To" field shows the type of recipient)

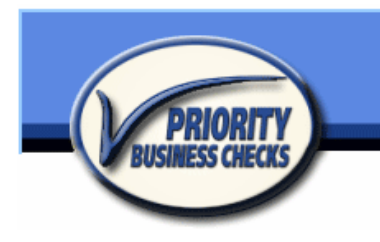

# 6. Branch Information

The associated Branch's information, based on your login name will be automatically be replicated into the Trans / Route #

Trans / Route # A123456789

(not alterable) and the leading digits of

the

Account Number A 03 will also be placed in to the Account Number field.

(Note: <u>If you are submitting an order for another Branch</u> in your Bank, you will need to manually enter the correct leading digits in the Account Number field)

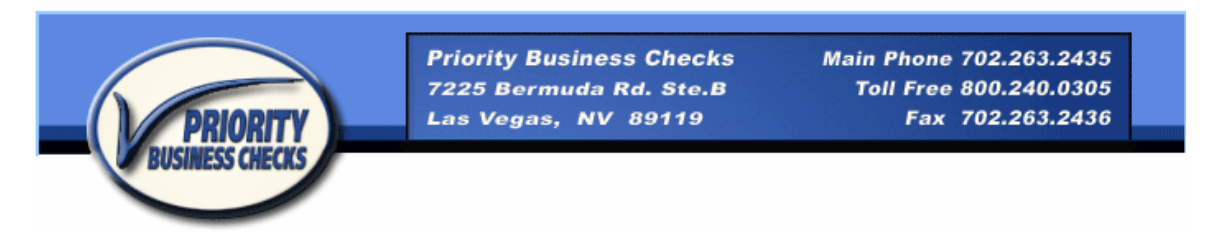

### 7. Account Number

After entering the remaining digits of the Account Number, click the "Validate" button Account Number A 005 55552B Validate . If there is a problem with the data, <u>a banner with red text</u> will appear with instructions for correcting the issue.

|                 | PLEASE CHEC<br>BANK IN | K THE EP | NTERED ACCOUNT N  | SPECIAL INSTRUCTIONS |
|-----------------|------------------------|----------|-------------------|----------------------|
| Trans / Route # | A23456789              |          | Banker / Fraction |                      |
| Account Number  | A 005 55552B           | Validate | 99-255/1995       |                      |
|                 | ORDER IT               | FM       |                   | DEPOSIT SLIPS        |

(Note the red-text banner indicating the problem with Validation)

Make any necessary changes and then click Validate again. Repeat these steps until the data passes validation, you will know the information passes if the banner does **not** appear.

Note: The system will not accept the submission of your order unless it passes the Validation process.

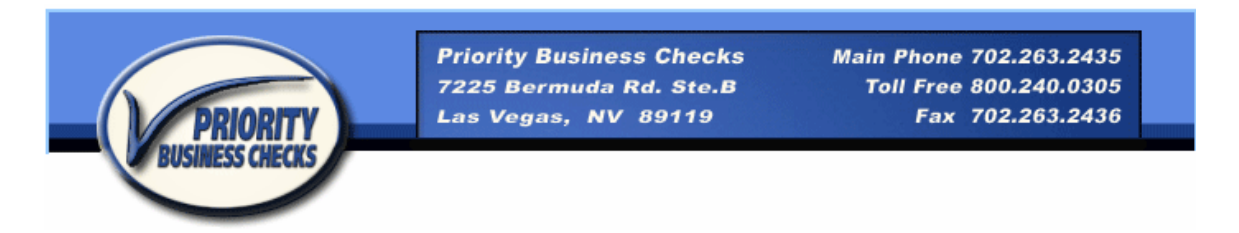

### 8. Pick Item

Next, move down to the Order Item section to order checks or the Deposit Slips

section to order deposit slips. Use the **PICK / Item#** buttons to choose an item, which will take you to the Items page:

| PRI             | DRITY       | Priority Business Checks<br>7225 Bermuda Rd. Ste.B<br>Las Vegas, NV 89119 | Main Phone 702.263.24<br>Toll Free 800.240.03<br>Fax 702.263.24 | 35<br>05<br>36 |
|-----------------|-------------|---------------------------------------------------------------------------|-----------------------------------------------------------------|----------------|
| Choose Catagory | Starter Set | STARTER SETS INCLUDES - CHECKS, DEPOSIT SL<br>WELCOME BRANCH ORD          | PS, ENDORSEMENT STAMP AND OR<br>ER PRICES HIST<br>ck I PRINT    |                |
| Item Number     | Quantity    | Product Full Description                                                  |                                                                 | Price          |
| 226             |             |                                                                           |                                                                 |                |
| 227 STGPS       | 150 ST      | ART SET 1 PT. GENERAL PURPOSE CHECK                                       | S .                                                             | 56.50          |
| 228 STGPS2      | 150 ST      | ART SET 2 PT. GENERAL PURPOSE CHECK                                       | 8                                                               | 71.80          |
| 229 STAPS       | 150 ST      | ART SET 1 PT. ACCOUNTS PAYABLE CHECH                                      | (S                                                              | 56.50          |
| 230 STAPS2      | 150 ST      | ART SET 2 PT. ACCOUNTS PAYABLE CHECH                                      | (S                                                              | 71.80          |
| otoppo          | APR OT      | INTOFT . OT AFVER IL DURDAGE / DAVE                                       | ALL ALLE ALLA                                                   |                |

Click on the item to select it and you will automatically be returned to the Order screen with the selected item and its default values filled in (ie: starter sets get deposit slips, a stamp etc.)

If ordering checks on a new Account enter a starting number that is **1001** or higher into the "**Start #**" field. Start # <sup>1001</sup> You must click the little down arrows to choose other valid values for your selected item such as: Color, Position, Style, etc.

|            | BUSIN                                                     | ESS CHEC    | KS                  |  |  |  |  |
|------------|-----------------------------------------------------------|-------------|---------------------|--|--|--|--|
| PICK / Ite | m# STLSREND                                               | Quanity 150 |                     |  |  |  |  |
| Desc STA   | Desc STARTER SET 1 PT. LASER CHECKS W/2 PT. DEPOSIT SLIPS |             |                     |  |  |  |  |
| Start # 1  | 001                                                       | Software    | Quide/ Pro/ Premier |  |  |  |  |
| Color      | Green                                                     | Style       | Gen. Purpose        |  |  |  |  |
| Position   |                                                           | Reorder     | New Order           |  |  |  |  |
| Two Lines  | No                                                        |             | Custom Logo?        |  |  |  |  |
| Sig Line P | rint                                                      |             | LogoStock           |  |  |  |  |

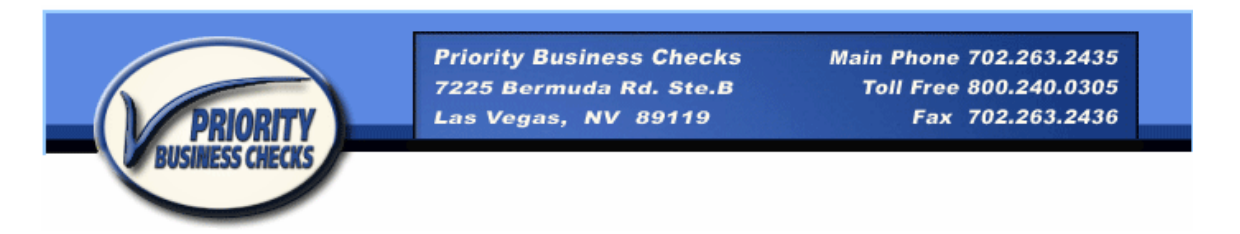

### 9. Completion and Submission

When you finish entering the details and you want to complete and submit the order for processing, you must click the **Submit** button in the lower right corner, to actually submit the order to PBChecks for processing.

(Note: If the receipt printout screen does not appear, note the red banner text that will display why the validation did not pass)

You will be presented with the Order Receipt screen, Choose FILE > PRINT on your Web Browser's menu to print the receipt.

| New Open Ctrl+O                                                                | Search 🔆 Favorites 🤣 🍰 - 🤤 🖃 -                                                                                                    |
|--------------------------------------------------------------------------------|----------------------------------------------------------------------------------------------------|
| Save Ctrl+5 Save As                                                            | 2/fmi/iwp/cgi?-db=pbchecks&-loadframes                                                                                                    |
| Page Setup                                                                     | Priority Business Checks Main Phone 702.263.2435                                                                                                    |
|                                                                                |                                                                                                    |
| Print Ctrl+P Print Preview                                                     | 7225 Bermuda Rd. Ste.B Toll Free 800.240.0305<br>Las Vegas, NV 89119 Fax 702.263.2436                                                                                                    |
| Print     Ctrl+P       Print Preview     Send       Send     Import and Export | 7225 Bermuda Rd. Ste.B         Toll Free 800.240.0305           Las Vegas, NV 89119         Fax 702.263.2436           (Use "Print" from the File menu and then Click )         Printed: Mon 5/22/06           At: 12:45 PM         At: 12:45 PM           Iob#12345         Iob#12345 |

When you're done printing from this screen, click on the Action button or anywhere on the screen to go back the order view.

Review the printed receipt and confirm information. When you are reviewing the receipt, and catch an error, then you may alter the order and then you MUST click the submit button again and print a new receipt with the corrected info. *(shred the old one)* THEN....

#### FAX the receipt to the PBCheck (Fax number at top)

Note: The status of your order will now be

Status Submitted

You may alter the order until PBCHECKS set it to "Production." Once the status is changed it is "View-only" and not alterable.

**IMPORTANT!** When altering a previously submitted order you MUST click **"Submit" AGAIN** & Print & Fax the corrected order.

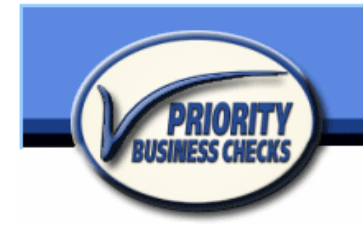

Main Phone 702.263.2435 Toll Free 800.240.0305 Fax 702.263.2436

### 10. Reorder/Quick Reorder

There are 2 ways to place a reorder – either Reorder/Edit (which copies the customer account details into a new order) or QuickReorder (which copies the customer account details and the product details of the previous order). See below for the instructions for using the Reorder or Quick Reorder features.

#### Reorder:

To create a new order with **all of the customer account details** – Start by finding the order that you would like to reorder.

Once you are viewing the correct order, On the ORDER screen, click the **Reorder/Edit** banner button. All of the order details will be copied into a new order.

The customer account details will be duplicated into a new order & you will see a flag appear on the screen:

ReOrder Created / Continue to fill in product information

Fill in the product and billing information for this reorder.

When you finish entering the details and you want to complete and submit the

order for processing, you must click the **Submit** button in the lower right corner, to actually submit the order to PBChecks for processing.

(Note: If the receipt printout screen does not appear, note the red banner text that will display why the validation did not pass)

You will be presented with the Order Receipt screen, Choose FILE > PRINT on your Web Browser's menu to print the receipt.

When you're done printing from this screen, click on the **Return** button at the top of the screen to go back the order view.

Review the printed receipt and confirm information. When you are reviewing the receipt, and catch an error, then you may alter the order and then you MUST click the submit button again and print a new receipt with the corrected info. *(shred the old one)* THEN....

FAX the receipt to the PBCheck (Fax number at top)

#### Quick Reorder on the next page:

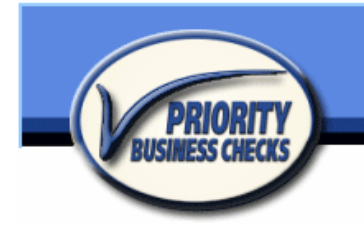

#### Quick Reorder:

To create a new order with all of the same customer account and product details –

Start by finding the order that you would like to reorder.

Once you are viewing the correct order, On the ORDER screen, click the QuickReorder banner button. All of the order details will be copied into a new order.

The order will be duplicated & you will see a flag appear on the screen:

ReOrder Created / Please Enter the Start Number & Billing Info. BANK INFO

Fill in the Start Number & Billing info for this reorder.

When you finish entering the details and you want to complete and submit the

order for processing, you must click the **Submit** button in the lower right corner, to actually submit the order to PBChecks for processing.

(Note: If the receipt printout screen does not appear, note the red banner text that will display why the validation did not pass)

You will be presented with the Order Receipt screen, Choose FILE > PRINT on your Web Browser's menu to print the receipt.

When you're done printing from this screen, click on the **Return** button at the top of the screen to go back the order view.

Review the printed receipt and confirm information. When you are reviewing the receipt, and catch an error, then you may alter the order and then you MUST click the submit button again and print a new receipt with the corrected info. *(shred the old one)* THEN....

FAX the receipt to the PBCheck (Fax number at top)

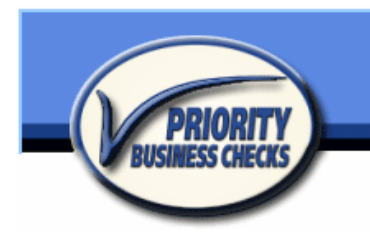

Main Phone 702.263.2435 Toll Free 800.240.0305 Fax 702.263.2436

## 11.Canceling Orders

You may cancel an order up to the point it is in Production by clicking the **Cancel** button at the bottom right corner. This will clear all the entered information and stop the order process.

(NOTE: We can NOT undo a canceled order, all info is cleared)

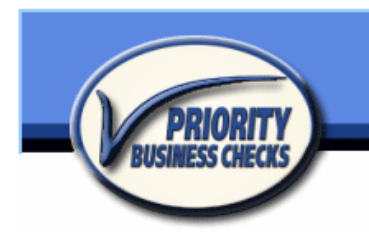

Main Phone 702.263.2435 Toll Free 800.240.0305 Fax 702.263.2436

# 12. Saving Pending Orders

Use the **Save** to hold an open order in the case of additional information requirements (DO NOT SUBMIT) simply leave it as a "Web Order" to complete later. Follow the next section to find, complete and Submit a saved order.

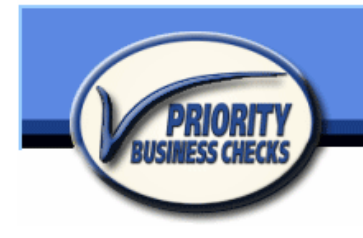

Main Phone 702.263.2435 Toll Free 800.240.0305 Fax 702.263.2436

### 13. Continue or Change an Order

You may alter an order as long as the Status is *not* "Production." Once the status is changed by PBChecks it is view-only, and cannot be altered.

To Edit an order, first find the appropriate order thru the branch's active orders list or use the quick find method. (see next section) If the Order Status is *not* listed as "Production," you can edit the order. Just click in the field that you wish to change and make the corrections. Remember, if the order has been previously

submitted you must click **Submit** AGAIN to print a new receipt and Fax to PBCHECKS to resubmit a corrected order.

Note: If you need to make a change to an active order after the status has changed to "Production," Status Production there is a possibility (but no guarantee) that the order can be changed before it goes to print, if you call Priority Business Checks IMMEDIATELY at the contact number listed at the beginning of this document. A staff person *may* be able to make the changes for you, or change the status of the order so that you can go in and make the required changes.

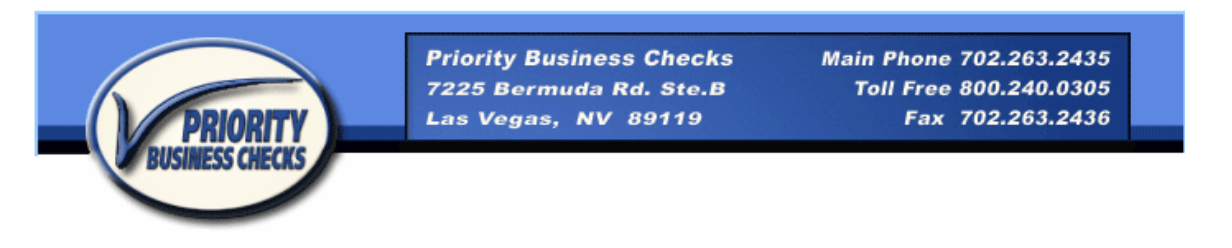

## 14. Quick Find an Order

While on the ORDER screen, click the **Find** banner button to enter in to find mode.

Once in find mode, enter the search criteria in the appropriate field (for example, you can enter an order number in the "Order #" field or the customer's name in the CK Name field or the Account#, etc.).

Then, click the **Perform** banner button to execute the find.

If more than one record is found use the arrow buttons to navigate - see the count information in the banner  $\boxed{1 \text{ of } 2}$ 

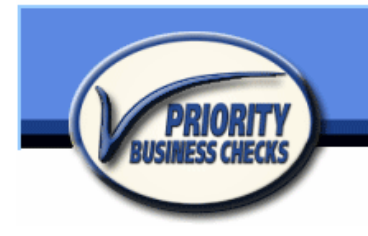

Main Phone 702.263.2435 Toll Free 800.240.0305 Fax 702.263.2436

### 15. View Active Orders

Click on the **BRANCH** tab to see your ACTIVE orders.

You can review the status of the order by going to the branch screen and looking at the active order list on the bottom half of the screen. Click on any text item associated with that order to go to the order details page and view the orders additional details.

|                                         | RIORITY                                 | Priority<br>7225 Be<br>Las Veg | Business Che<br>rmuda Rd. Ste<br>as, NV 8911 | cks M<br>9.B<br>9      | lain Phone 70<br>Toll Free 80<br>Fax 70 | 2.263.2435<br>0.240.0305<br>2.263.2436                 |
|-----------------------------------------|-----------------------------------------|--------------------------------|----------------------------------------------|------------------------|-----------------------------------------|--------------------------------------------------------|
|                                         | of 6 1 FIND                             |                                | BRANCH                                       | ORDER                  | PRICES                                  | HISTORY                                                |
| Bank Name                               | Test Bank                               |                                |                                              | Contact                | [                                       |                                                        |
| Address 1<br>Address 2<br>CIN_ST_Zin    | Sample Branch<br>2320 EAST<br>Las Vegas | MV.                            | 89119,7502                                   | Phn / Ext<br>Phone/Fax | (702)                                   |                                                        |
| Address 1<br>Address 2<br>City, ST, Zip | LAS VEGAS                               | NV                             | 89103                                        | Bank Logo              | Ð                                       | Rightsia Dista<br>Riski Tapata Sa<br>Ukrayaa Hana dina |
| Bank #'s                                | A                                       | Bra                            | anch A                                       | Fraction               |                                         | Disc% 20%                                              |
| Order Date                              | Ref# Ordered by                         | Name on Ch                     | edk                                          |                        | Active Status                           | Updated                                                |

(Note: the most recent order is the first on the list.)

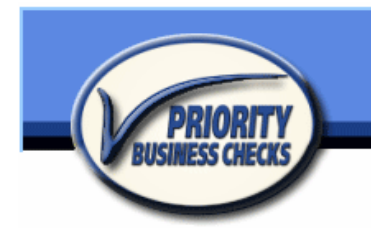

Main Phone 702.263.2435 Toll Free 800.240.0305 Fax 702.263.2436

# 16. Select Other Branch

To see the active orders for other *Branches* in your bank, or orders you input for a client with a different branch, while on the Branch screen click the

BRANCH tab AGAIN see to see the associated branches list.

|             | BUS                     | PRIORITY<br>IMESS CHECKS            | Priority Business Checks<br>7225 Bermuda Rd. Ste.B<br>Las Vegas, NV 89119 | Main Pho<br>Toll Fr<br>Fa             | ne 702.263.2435<br>ee 800.240.0305<br>x 702.263.2436 |
|-------------|-------------------------|-------------------------------------|---------------------------------------------------------------------------|---------------------------------------|------------------------------------------------------|
| в           | ranch#                  | Bank Name                           | WELCOME BRANCH C                                                          |                                       | SES HISTORY<br>Phone                                 |
| 1           | A 003                   | Test Bank                           | 7280                                                                      | LAS VEGAS                             |                                                      |
|             |                         | Tarak David                         | -                                                                         |                                       | - 1                                                  |
| 2           | A 001                   | lest Bank                           | 1. I.                                                                     | Las vegas                             | (702)                                                |
| 2           | A 001<br>A 004          | Test Bank                           | 1811 E                                                                    | CARSON CITY                           | (702)                                                |
| 2<br>3<br>4 | A 001<br>A 004<br>A 002 | Test Bank<br>Test Bank<br>Test Bank | 1<br>1811 E<br>6085                                                       | Las vegas<br>CARSON CITY<br>LAS VEGAS | (702)                                                |

(When you click on the Branch tab twice, a list of all associated branches appears)

You can then click on any line to view the selected branch's Active order list, or Click the Branch tab again to go back to the original Branch View screen.

|           | PRIORITY       | Priority Business Check<br>7225 Bermuda Rd. Ste.I<br>Las Vegas, NV 89119 | is i<br>B | Main Phone 702<br>Toll Free 800<br>Fax 702 | 2.263.2435<br>0.240.0305<br>2.263.2436 |
|-----------|----------------|--------------------------------------------------------------------------|-----------|--------------------------------------------|----------------------------------------|
|           | 2 of 6 DI FIND |                                                                          | ORDER     | PRICES                                     | HISTORY<br>PRINT   EXI                 |
| Bank Name | Test Bank      |                                                                          | Contact   |                                            |                                        |
|           |                |                                                                          | -         |                                            |                                        |

Notice that the found record count reflects the active branch count of the bank in the header.  $4 \circ 6 \circ 10$  Use the arrows to navigate thru the branches as desired. You may also toggle back to the active branch list and chose the branch and select to return.

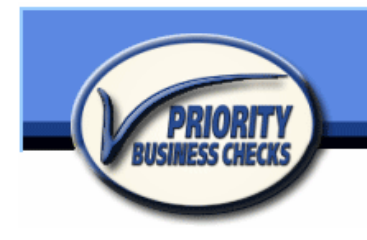

Main Phone 702.263.2435 Toll Free 800.240.0305 Fax 702.263.2436

# 17. Search Bank History

You may also find archived orders by going to the *HISTORY* tab to view a list of BANK orders, filtered by their current status.

Set the Date Range Date From 6/11/2005 To 10/9/2005 and simply click the

**ALL** button to see all orders with any status for the selected date range and the **Active** button to see all active.

| BUSIN                                                                                             | RIORITY<br>ESS CHECKS                                                          | 7225 Bormuda Ro<br>Las Vegas, NV 8                                                                    | 5119                | Toll Free 8<br>Fax 7                                       | 00.240.0305<br>702.263.2436                                                                         |
|---------------------------------------------------------------------------------------------------|--------------------------------------------------------------------------------|----------------------------------------------------------------------------------------------------|---------------------|------------------------------------------------------------|----------------------------------------------------------------------------------------------------|
| Status All                                                                                        | -                                                                              | WELCOME BRAN                                                                                          | GH ORL<br>3/18/2006 | ZIGE2006                                                   | AISTORY                                                                                             |
| ALL                                                                                               | 100000                                                                         | HOUND ALL                                                                                             | 0/10/2000           | 1/10/2000                                                  | SUDMIT                                                                                              |
| Ordered                                                                                           | Status                                                                         | Company / Name on CK                                                                                  | 5/10/2000           | Branch Jo                                                  | b # Balance                                                                                         |
| Ordered<br>Wed 3/22/06                                                                            | Status<br>SHIPPED                                                              | Company / Name on CK<br>NEW IMAGE.                                                                    | 5/10/2000           | Branch Jo<br>A 00                                          | b # Balance<br>\$0.00                                                                               |
| Ordered<br>Wed 3/22/06<br>Thu 3/23/06                                                             | Status<br>SHIPPED<br>SHIPPED                                                   | Company / Name on CK<br>NEW IMAGE.<br>DAVID                                                           | 5/10/2000           | Branch Jo<br>A00<br>A00                                    | 505m11 Palance<br>\$ 0.00 4<br>\$ 0.00                                                              |
| Ordered<br>Wed 3/22/06<br>Thu 3/23/06<br>Thu 3/23/06                                              | Status<br>SHIPPED<br>SHIPPED<br>SHIPPED                                        | Company / Name on CK<br>NEW IMAGE.<br>DAVID<br>AZ:                                                    | 3710/2000           | Branch Jo<br>A00<br>A00<br>A00<br>A00                      | 5 0 0 mm Palance<br>\$ 0.00 4<br>\$ 0.00<br>\$ 0.00                                                 |
| Ordered<br>Wed 3/22/06<br>Thu 3/23/06<br>Thu 3/23/06<br>Fri 3/24/06                               | Status<br>SHIPPED<br>SHIPPED<br>SHIPPED<br>PICKED UP                           | Company / Name on CK<br>NEW IMAGE.<br>DAVID<br>AZ:<br>EXECUTIVE                                       | 3710/2000           | Branch Jo<br>A 00<br>A 00<br>A 00<br>A 00<br>A 00<br>A 00  | 5 0 0 mm 0 mm 0 mm 0 mm 0 mm 0 mm 0 mm                                                              |
| Ordered<br>Wed 3/22/06<br>Thu 3/23/06<br>Thu 3/23/06<br>Fri 3/24/06<br>Mon 3/27/06                | Status<br>SHIPPED<br>SHIPPED<br>SHIPPED<br>PICKED UP<br>PICKED UP              | Company / Name on CK<br>NEW IMAGE.<br>DAVID<br>AZ:<br>EXECUTIVE<br>EXECUTIVE                          |                     | Branch Jo<br>A00<br>A00<br>A00<br>A00<br>A00<br>A00<br>A00 | b ≠ Balance<br>\$ 0.00 ≠<br>\$ 0.00<br>\$ 0.00<br>\$ 0.00<br>\$ 0.00<br>\$ 0.00                     |
| Ordered<br>Wed 3/22/06<br>Thu 3/23/06<br>Thu 3/23/06<br>Fri 3/24/06<br>Mon 3/27/06<br>Mon 3/27/06 | Status<br>SHIPPED<br>SHIPPED<br>SHIPPED<br>PICKED UP<br>PICKED UP<br>PICKED UP | Company / Name on CK<br>NEW IMAGE.<br>DAVID<br>AZ:<br>EXECUTIVE<br>EXECUTIVE<br>EXECUTIVE.<br>ENVIRON |                     | Branch Jo<br>A00<br>A00<br>A00<br>A00<br>A00<br>A00<br>A00 | ■ Balance<br>\$ 0.00 .<br>\$ 0.00 .<br>\$ 0.00 .<br>\$ 0.00 .<br>\$ 0.00 .<br>\$ 0.00 .<br>\$ 32.22 |

(All orders or varying Status)

Or, set the Date Range and select a specific Status in the drop-down box on the banner Shipped and then click SUBMIT to find all orders with that status.

| Priority Business Checks Main Phone 702.263.2435<br>7225 Bermuda Rd. Ste.B Toll Free 800.240.0305<br>Las Vegas, NV 89119 Fax 702.263.2436<br>WELCOME BRANCH ORDER PRICES HISTORY |         |                      |            |    |          |     |              |
|----------------------------------------------------------------------------------------------------|---------|----------------------|------------|----|----------|-----|--------------|
| status Shipped                                                                                                    | i 🔻     | Active ALL Date From | \$/18/2006 | To | 7/16/200 | )6  | SUBMIT Print |
| Ordered                                                                                                    | Status  | Company / Name on CK |            |    | Branch   | Job | # Balance    |
| Wed 3/22/06                                                                                                    | SHIPPED | NEW IMAG(            |            |    | A 001    | 37  | \$ 0.00      |
| Thu 3/23/06                                                                                                    | SHIPPED | DAVID                |            |    | A 003    | 5   | \$ 0.00      |
| Thu 3/23/06                                                                                                    | SHIPPED | AZ                   |            |    | A 00     | 37  | \$ 0.00      |
| Mon 3/27/06                                                                                                    | SHIPPED | LUCKY                |            |    | A 00     | 3.  | \$ 0.00      |
| Tue 3/28/06                                                                                                    | SHIPPED | HONG                 |            |    |          | 3   | \$ 0.00      |
| Wad 3/20/08                                                                                                    | SHIPPED | HONG                 |            |    |          | 35  | \$ 0.00      |

(Shipped Status orders only)

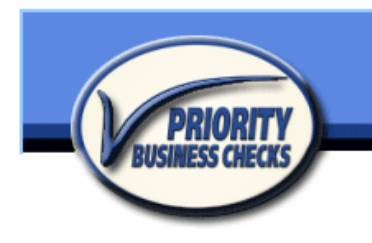

Main Phone 702.263.2435 Toll Free 800.240.0305 Fax 702.263.2436

# 18. View Product List

To View a list of available products, click on the **PRICES** tab. On this screen, you can choose a category of products to view by picking the Category **Choose Category** --> Starter Set in the drop down field and then

clicking "Submit" SUBMIT.

| PRI             | ORITY       | Priority E<br>7225 Ber<br>Las Vega | Business Checks<br>rmuda Rd. Ste.B<br>ns, NV 89119            | s Ma                    | in Phone 702<br>Toll Free 800<br>Fax 702 | .263.2435<br>.240.0305<br>.263.2436 |
|-----------------|-------------|------------------------------------|---------------------------------------------------------------|-------------------------|------------------------------------------|-------------------------------------|
| -               |             | WELCOME                            | BRANCH                                                        | SIT SLIPS, END<br>ORDER | PRICES                                   | HISTORY                             |
| Choose Catagory | Starter Set |                                    | SUBMIT </th <th>And Click</th> <th></th> <th>PRINT I EXI</th> | And Click               |                                          | PRINT I EXI                         |
| Item Number     | Quantity    |                                    | Product Full Descript                                         | ion                     |                                          | Price                               |
| 226             |             |                                    |                                                               |                         |                                          |                                     |
| 227 STGPS       | 150 START   | SET 1 PT. GE                       | NERAL PURPOSE CI                                              | HECKS                   |                                          | 56.50                               |
|                 | 450 07400   | OFT OFT OF                         | NEDAL DUDDOOF OF                                              | JECKO                   |                                          | 71.00                               |
| 228 STGPS2      | 150 STAR    | ISEL2 PL. GE                       | NERAL PURPUSE UI                                              | TEUNO                   |                                          | 11.00                               |

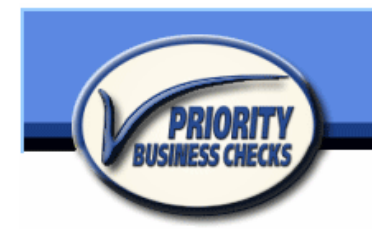

### 19.Printing

After Clicking PRINT on any screen, a report will appear on your screen. Go to your Web Browser's menu and choose "File" > "Print." Be sure to enter the printable page length i.e.: 1 of 1 on the History report or it will print many blank pages.

| PRI             | ORITY        | Priority Bu<br>7225 Berm<br>Las Vegas, | siness Cl<br>uda Rd. 5<br>, NV 891 | hecks Ma<br>Ste.B<br>119 | in Phone<br>Toll Free<br>Fax | 702.263.2435<br>800.240.0305<br>702.263.2436     |
|-----------------|--------------|----------------------------------------|------------------------------------|--------------------------|------------------------------|--------------------------------------------------|
| BUSINES         | CHECKS       | (Use "Print" fro                       | m the File me<br><b>Return</b>     | nu and then (            | Olick) Printe                | ed: Mon — 5/22/06<br>At: 12:45 PM<br>Job# :12345 |
| KName           |              |                                        |                                    | CK Phr                   | n#                           |                                                  |
| co/Line2        | CHERO VISTA  |                                        |                                    | Conta                    |                              |                                                  |
|                 |              |                                        |                                    | Pho                      | ne                           |                                                  |
| Address 911     | N.           |                                        |                                    | F                        | a×                           |                                                  |
| ity/ST/ZipLAS   | VEGAS        | N                                      | √V 891:                            | 28                       |                              |                                                  |
| Ship To         | -            |                                        | Bill To                            |                          |                              |                                                  |
| 911             | N.           |                                        |                                    | 911 N.                   |                              |                                                  |
| LAS             | VEGAS, NV 89 | 128                                    |                                    | LAS VEGAS                | N                            | IV 89128                                         |
|                 | BA           | NK INFO                                |                                    |                          | OR                           | DER INFO                                         |
| Bank Funn Name  | BUSINESS     |                                        |                                    |                          | Chature                      | Submitted                                        |
| Frans / Route # | A            |                                        | Bank# /                            | Fraction                 | Status                       | Guntinited                                       |
| Account Number  | A            |                                        | _                                  | 1)                       | Order#                       |                                                  |
|                 |              |                                        |                                    |                          | Date                         | Thu-5/18/06                                      |
|                 | SPECIAL I    | NSTRUCTIC                              | NS .                               |                          |                              | 0.40.414                                         |

When you're done printing from this screen, click on the small Return button or anywhere on the screen to get back.

#### WARNING!! DO NOT CLICK THE BACK ARROW IN YOUR WEB BROWSER!

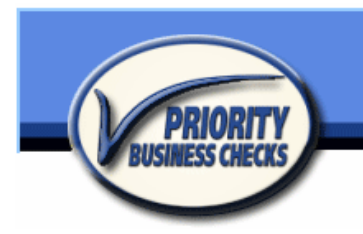

Main Phone 702.263.2435 Toll Free 800.240.0305 Fax 702.263.2436

# 20. Viewing vs. Editing

| 6             | PRIORITY                                       |          | Priority Busin<br>7225 Bermud<br>Las Vegas, N | ness Checks<br>In Rd. Sto.B<br>IV 89119 | Main Phone 702<br>Toll Free 800<br>Fax 702 | .263.2435<br>.240.0305<br>.263.2436 |
|---------------|------------------------------------------------|----------|-----------------------------------------------|-----------------------------------------|--------------------------------------------|-------------------------------------|
|               | 1 of 1                                         | - MY     | ELGO///E                                      | RAMON ORDER<br>order/Edit   QuickRoord  | PRICES<br>ar   Save   Find -               | HISTORY<br>Perform Prin             |
| K Name        | TEST ORDER                                     |          |                                               | CK Phn#                                 | Status                                     | Submitted                           |
| Co/Line2      |                                                |          |                                               | Contact                                 | Orderd                                     | 7 10                                |
| Address       | 123 TEST ST                                    |          |                                               | Phone                                   |                                            |                                     |
| City/ST/Zip   | HENDERSON                                      |          | NV 89074                                      | Fax                                     | Date                                       | Wed-5/17/06                         |
| Chooze ->     | Customer (above)                               | Branch   | Then Select - ) Cus                           | stomer Bank Dealer                      | Debit Time                                 | 2:30 pm                             |
| Ship To       | TEST ORDER<br>123 TEST ST<br>HENDERSON, NV 991 | 074      | Bill To<br>Bill 6085<br>Bank/B LAS            | WEST<br>VEGAS NV 0910                   | Link<br>PO#                                |                                     |
|               | BAI                                            | K INFO   |                                               | SPEC                                    | IAL INSTRUCTIO                             | NS                                  |
| Trans / Route | M A1 24 1 20                                   |          | Barle# / Fracti                               | ion                                     |                                            |                                     |
| Account Nun   | nber A1563' 103                                | Val      | idate                                         |                                         |                                            |                                     |
|               | BUSINE                                         | SS OHEC  | KS                                            |                                         | POSIT SLIPS                                |                                     |
| PICK/ Iten    | n#                                             | Quanity  |                                               | PICK/ Item#                             | X Dep                                      | Qty                                 |
| Deso          | 1                                              |          |                                               | Deso                                    |                                            |                                     |
| Start #       |                                                | Software |                                               |                                         | ACCESSORIES                                |                                     |
| Color         |                                                | Style    |                                               | Binder                                  | Retu                                       | um Address Stamo                    |
| Position      |                                                | Reorder  |                                               | Pocket Organ                            | lizer Sign                                 | ature Stamp                         |
| Two Lines     |                                                |          | Custom Logo?                                  | Endorsement                             | Stamp Nota                                 | iry Stamp                           |
| Ole Lies De   | 1 Acres 1                                      |          | LaseSterk                                     | Desk Binder                             | EXIT                                       | ancel Submit                        |

When viewing a record (above) note how there are not lines between the ship to address and the special instructions background is grey. When you click in to any field (below) and the record is editable, highlights / outlines will appear around the fields and the special notes background is white, etc.

| 6                               | PRIORITY         | Pr<br>72<br>L   | riority Busine<br>225 Bermuda<br>na Vegas, NV | ss Checks Mai<br>Rd. Ste.B 1<br>/ 89119 | n Phone 702.<br>Toll Free 800.<br>Fax 702. | .263.2435<br>.240.0305<br>.263.2436 |
|---------------------------------|------------------|-----------------|-----------------------------------------------|-----------------------------------------|--------------------------------------------|-------------------------------------|
|                                 | 1 of 1           | WEL<br>FALL I N | COINE ER                                      | ALIOH ORDER<br>de VEdit   Quick Reorder | PRIGES                                     | HISTORY<br>Perform   Prin           |
| KName                           | TEST ORDER       |                 | ci                                            | KPho                                    | Status                                     | Submitted                           |
| Co/Line2                        |                  |                 | Contao                                        |                                         |                                            | 31.79/                              |
| Address                         | 123 TEST ST      |                 |                                               | Phone                                   | Date                                       | Wed_5/17/06                         |
| City/ST/Zip                     | HENDERSON        | N               | V 89074                                       | Fax                                     | Time                                       | 2:20 000                            |
| Choose ->                       | Customer (above) | Branch T        | hen Select -> Custor                          | mer Bunk Dealer Del                     | bit                                        | 2.30 pm                             |
| Ship To                         | TEST ORDER       |                 | Bill To                                       |                                         | Link                                       |                                     |
|                                 | HENDERSON, NV B  | 9074            | Bank/B LAS VE                                 | IGAS NV 89103                           | P0#                                        |                                     |
|                                 | BAI              | NK INFO         |                                               | SPECIAL                                 | INSTRUCTIO                                 | NS                                  |
| Trans / Route                   | A                |                 | Bank# / Fraction                              |                                         |                                            |                                     |
| Account Nurr                    | ber A            | Validat         |                                               | 18                                      |                                            |                                     |
|                                 | BUSINE           | SS CHECKS       |                                               | DEP                                     | OSIT SLIPS                                 |                                     |
| PICK/ Herr                      |                  | Quanity         |                                               | PICK/Item#                              | X Dep0                                     | 28y                                 |
| Deso                            |                  |                 |                                               | Deso                                    | and the second                             |                                     |
| Start #                         |                  | Software        |                                               | AGG                                     | ESSORIES                                   |                                     |
| Color                           |                  | Style           |                                               | Binder                                  | Retu                                       | m Address Stamp                     |
| Position [                      |                  | Reorder         |                                               | Pocket Organizer                        | Sign                                       | ature Stamp                         |
| Two Lines                       |                  | Cu              | dom Logo?                                     | Endorsement Star                        | mp Nota                                    | ry Stamp                            |
| Collected and the second second | int              | Lo              | ao Stock                                      | Cleak Brindet                           | EXIT                                       | ancel Submit                        |

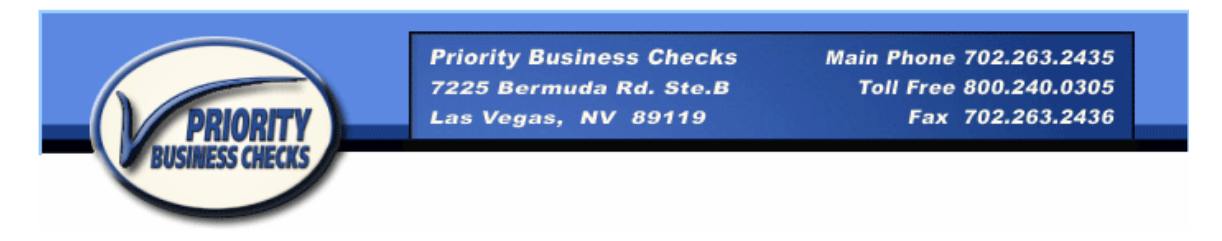

### 21. Getting Help

If you're not sure what a certain button does, hover the mouse over the button and within 2 seconds a small pop-up note will specify what that button will do.

If you need *help with your order* call 702-263-2435 or 800-240-0305. If you need *technical support* regarding the online ordering system, call 702-425-8592.

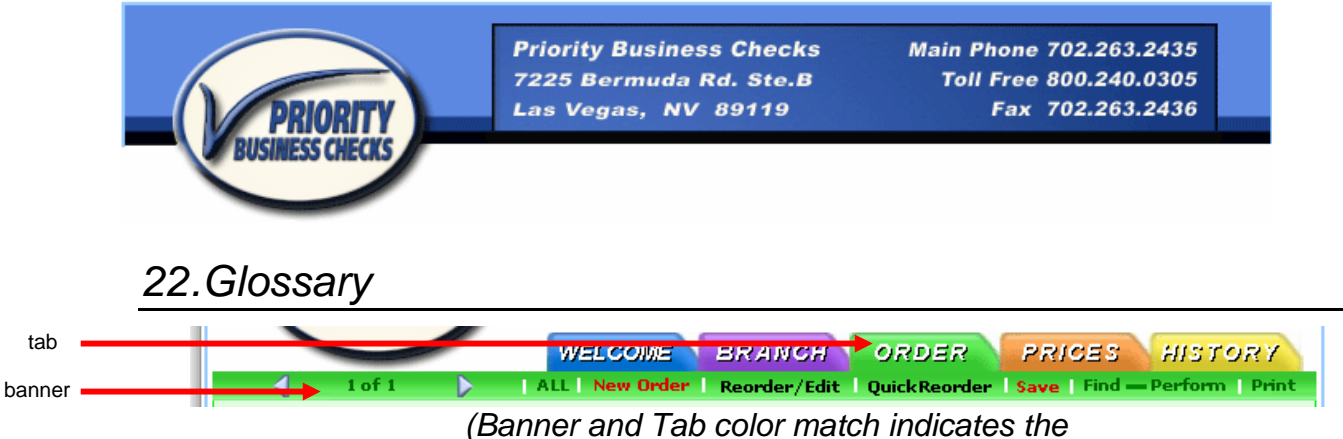

current screen/ module you are viewing.)

**Tabs:** Use top tabs to navigate through the different modules. It will automatically select the related records from the current record you are coming from.

**Banner Buttons:** Use banner buttons to perform actions that affect the display data.

| Fields:   | store   | data; | headers | for | the | field | are | above | or | beside | the | field. |
|-----------|---------|-------|---------|-----|-----|-------|-----|-------|----|--------|-----|--------|
| City/ST/2 | Zip LAS | S VEG | AS      |     |     | NV    |     | 89123 |    |        |     |        |

# Record Navigation Buttons: First – Previous – Next – Last

**Portal List:** Banner color of the portal list indicates the module that the related records are being displayed from. For example, in this screen (below) you can see that the data in the portal list is green, therefore that information is coming from the Order module (the Order tab is also green.)

| Order Date | Ref# Ordered by | Name on Check | Active Status | Updated |
|------------|-----------------|---------------|---------------|---------|
| 9/30/05    | C               | Arm           | Production    | 9/30/05 |
| 9/30/05    | 1.1             | Inte          | Production    | 9/30/05 |
| 9/30/05    |                 | Works         | Production    | 9/30/05 |
| 9/30/05    |                 | B&            | Production    | 9/30/05 |
| 9/27/05    |                 | Ran           | Production    | 9/27/05 |
| 9/20/05    |                 | The           | Production    | 9/30/05 |